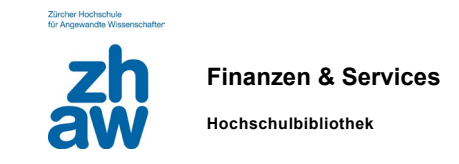

# **Anleitung Registrierung Physitrack**

05.11.2024

# Neuen Account erstellen

Für den Zugang zu Physitrack müssen Sie sich erstmalig unter <u>https://ch.physitrack.com/register</u> kostenlos registrieren.

| Zurück                                                  | Server               | wählen                                     |  |  |
|---------------------------------------------------------|----------------------|--------------------------------------------|--|--|
| Sie haben angegeben, dass Sie sich in Schweiz befinden. |                      |                                            |  |  |
| Wir empfehlen Ihnen, e                                  | inen Physitrack-Serv | ver in der Nähe zu nutzen.                 |  |  |
| O 👬 Australien                                          |                      | O                                          |  |  |
| O 🚍 🚺 Benelux                                           |                      | O Neuseeland                               |  |  |
| O 📀 Brasilien                                           |                      | O polen                                    |  |  |
| O 📕 Deutschland                                         |                      | O <b>E</b> Schweden                        |  |  |
| O 🕂 Finnland                                            |                      | Schweiz                                    |  |  |
| O 📕 📕 Frankreich                                        |                      | 🔿 💼 Spanien & Lateinamerika                |  |  |
| O Indonesien                                            |                      | O 📕 USA                                    |  |  |
| 🔿 📕 📕 Irland                                            |                      | <ul> <li>Vereinigtes Königreich</li> </ul> |  |  |
| O III Italien                                           |                      |                                            |  |  |
| Fortfahren                                              |                      |                                            |  |  |

Wählen Sie erst den Server in der Schweiz aus.

Es öffnet sich eine Seite, auf der Sie sich registrieren können. Wenn Sie noch kein Konto haben, klicken Sie oben rechts auf "Konto erstellen".

| ∎¶» [                        | Konto erstellen Hilfe                          | Deutsch 🗸      |  |
|------------------------------|------------------------------------------------|----------------|--|
| * *                          | Login<br>E-Mail:                               |                |  |
| Patienten mit Ihren Kollegen | Passwörter verwalten                           |                |  |
|                              | Für 7 an mich erinnern Bei Physitrack anmelden |                |  |
| Lerne wie                    |                                                |                |  |
|                              | 🖶 Bei PT Direct anmelden                       | Single Sign On |  |

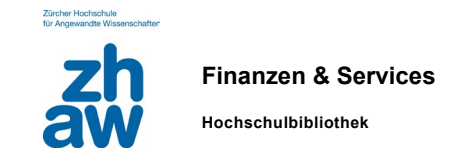

Eine neue Seite öffnet sich, um die Testversion zu nutzen. Sie können sich registrieren, indem Sie Ihr Profil wählen: Physio, Studenten, Patient.

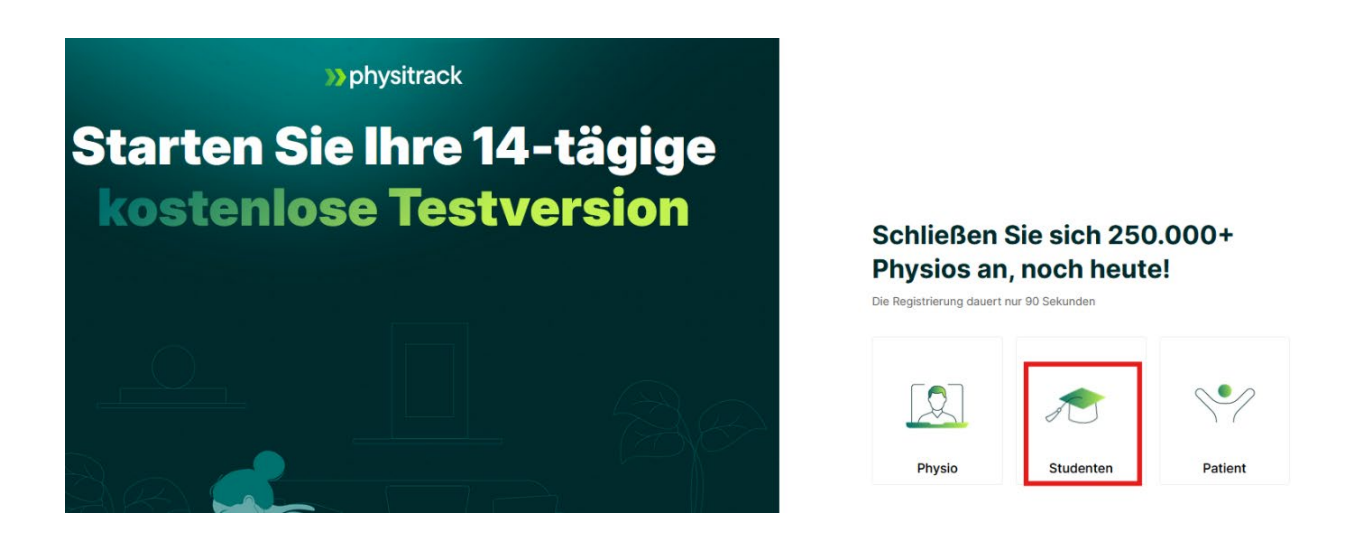

Wählen Sie Studenten, danach kann man sich in **drei** Schritten registrieren lassen.

1: Geben Sie als E-Mailadresse jene der ZHAW an und klicken Sie auf "weiter".

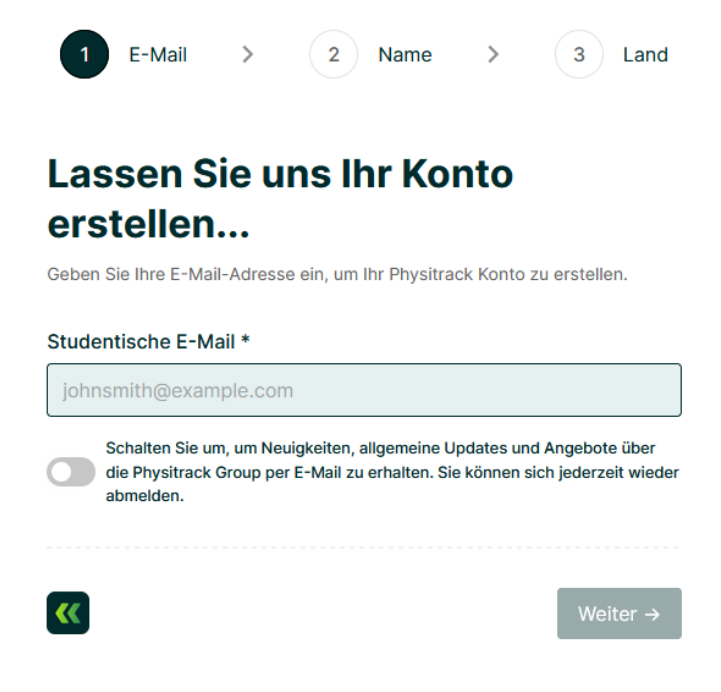

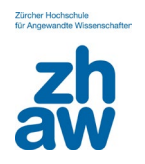

Hochschulbibliothek

2: Geben Sie Ihren Namen, Vornamen und Ihr Passwort ein und klicken Sie auf weiter

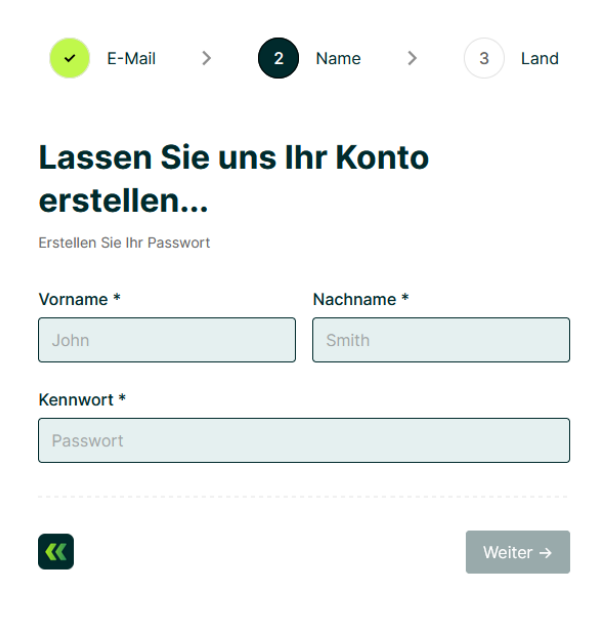

3: Wählen Sie Ihr Land und Ihren Serverstandort, dann klicken Sie auf "Ein Konto erstellen"

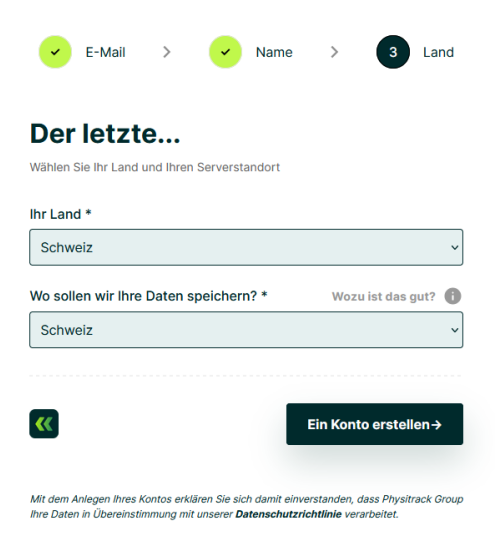

Sie erhalten dann eine Bestätigungs-E-Mail, in der Sie Ihre E-Mail-Adresse bestätigen müssen:

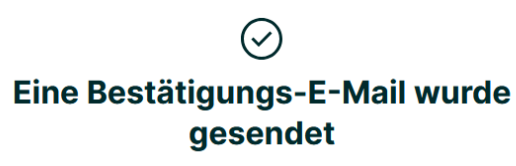

Gehen Sie zu Ihrem Posteingang, um zu überprüfen

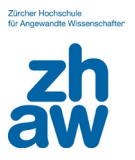

Finanzen & Services

Hochschulbibliothek

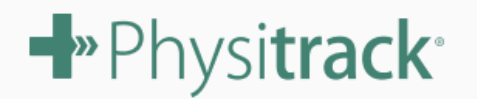

# Willkommen bei Physitrack!

✓ielen Dank für Ihre Registrierung bei Physitrack! Klicken Sie auf die Schaltfläche unten, um Ihre E-Mail Adresse zu bestätigen. Bestätigen Sie Ihre E-Mail Adresse Wenn dies nicht der Fall ist, ignorieren Sie diese Nachricht einfach

und es wird nichts passieren. Alternativ können Sie sich an das Physitrack-Supportteam <u>support@physitrack.com</u> wenden.

Wir wünschen Ihnen einen schönen Tag! Das Physitrack-Team

Wenn Sie auf den Link klicken, werden Sie auf eine Seite weitergeleitet, auf der Sie Ihr Login -> E-Mail und Passwort eingeben müssen. Anschliessend "Bei Physitrck anmelden" klicken.

| <b>N</b> w.ch                     |                                                            |
|-----------------------------------|------------------------------------------------------------|
| w.ch                              |                                                            |
|                                   |                                                            |
| Passwort zurücksetzen             |                                                            |
| an mich erinnern                  |                                                            |
| ysitrack anmelden                 |                                                            |
|                                   |                                                            |
| PT Direct anmelden Single Sign On |                                                            |
|                                   | n mich erinnern<br>/sitrack anmelden<br>PT Direct anmelden |

Die Option "Single Sign On" wird angeboten, aber die Option ist für unseren Zugang nicht aktiviert.

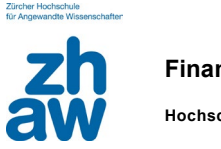

## Studentenabonnement aktivieren

Nach der Registrierung fordert das System Sie auf, Ihr Abonnement zu beginnen. Klicken Sie auf den markierten Link, um Ihr Studentenabonnement zu starten:

# Physitrack<sup>®</sup>

# Starten Sie Ihre kostenlose 14-tägige Testphase

Kündigen Sie innerhalb von 14 Tagen und Sie zahlen nichts.

| <text><text><list-item><list-item><list-item><section-header><section-header><section-header><text><text><text><text></text></text></text></text></section-header></section-header></section-header></list-item></list-item></list-item></text></text> |
|----------------------------------------------------------------------------------------------------|
| Sind Sie noch im Studium? Studentenabonnement starten                                                                                                    |

Auf dem sich daraufhin öffnenden Fenster die ZHAW auswählen. Geben Sie Ihre Matrikelnummer und Ihr voraussichtliches Abschlussjahr ein. Nun kann das Studentenabonnement gestartet werden.

#### Abbrechen

### Studentenabonnement starten (kostenlos)

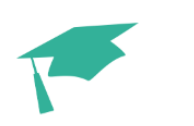

Wenn Ihre Schule oder Universität Teil des Akademischen Programms Physitracks ist, können Sie Physitrack kostenlos bis zum 31. Dezember des Jahres Ihres Abschlusses nutzen.

Bitte beachten Sie, dass Sie, wenn Sie Physitrack in einer (kommerziellen) Umgebung außerhalb Ihrer Schule oder Universität verwenden, ein normales Physitrack-Abonnement benötigen.

| Schule oder Universität:                                                      |   |  |  |  |
|-------------------------------------------------------------------------------|---|--|--|--|
| ZHAW - Zürcher Hochschule für Angewandte Wis                                  | ~ |  |  |  |
| Matrikelnummer:                                                               |   |  |  |  |
| 123456                                                                        |   |  |  |  |
| Vorausichtliches Abschlussjahr:                                               |   |  |  |  |
| 2028                                                                          |   |  |  |  |
| Ich bestätige, dass ich Student an der oben genannten Schule/Universität bin. |   |  |  |  |
| Studentenabonnement starten                                                   |   |  |  |  |

### Fragen

Bei Fragen zu Physitrack können Sie sich gerne per Mail an uns wenden: e-medien.hsb@zhaw.ch.